# 2. kopiera förra årets plan

Planer kopieras från startsidan i DF Respons. Hur du kommer ditt visas i manual "1. Skapa en ny plan mot diskriminering och kränkande behandling.

| TF RESPONS                                                         |   | Årenden ▼ Hjälp ▼ Test värdegrundsansvarig                                                                                                    |
|--------------------------------------------------------------------|---|----------------------------------------------------------------------------------------------------|
| SÖK ÄRENDE                                                         |   | ERSÄTTARE                                                                                                    |
| Sök på ID-nummer                                                   | Q | + LÄGG TILL ERSÄTTARE                                                                                                    |
| MODULER<br>Barn- och elevmapp<br>I≣ Ärenden + Nytt ärende          | * | ATT GÖRA<br>Ärenden markerade med flaggan.<br>INGA MATCHANDE ÄRENDEN                                                                                                    |
| Kränkande behandling<br>I≣ Ărenden + Nytt ärende                   | * | FAVORITMARKERADE ÄRENDEN         Ärenden markerade med stjärnan.         INGA MATCHANDE ÄRENDEN                                                                                                    |
| Olycksfall och tillbud barn/elev                                   | * | NYHETER FRÅN DIGITAL FOX                                                                                                    |
| I = Ărenden + Nytt ärende                                          |   | Välkommen på webbinar om frånvaroutredning 2023-04-                                                                                                    |
| Plan mot diekriminering och kränkande behandling<br>I≣ Årenden     | * | Onsdagen den 26 april kl 15.30-16.30 anordnar vi ett webbinar om utredning av omfattande<br>eller är ansvarig<br>att veta hur<br>ro i DF                                                                                                    |
| Åtgärder mot diskriminering och kränkande behandling<br>I≣ Ärenden | * | Du vet väl att det numera är möjligt att skapa Power BI-rapporter i DF RESPONS? Fyra av våra<br>kunder – Gislaved, Vetlanda, Halmstad och Tierp – har implementerat Power BI-rapporter i<br>sina system, och har nu interaktiva rapporter för avvikelsehantering och kränkande |

HELSINGBORG

# Kopiera förra årets plan och använd den

|       | Plan mot                                      | diskrimin      | ering och kränkand | e behandlin | g               |          | Ärenden 🔻   | Ärendet | yper 🔻 C   | Organisation <b>T</b> | System 🔻   | Hjälp 🔻  | Michael Je      | ensen 🔻 |
|-------|-----------------------------------------------|----------------|--------------------|-------------|-----------------|----------|-------------|---------|------------|-----------------------|------------|----------|-----------------|---------|
| Sök p | å ID-numme                                    | r eller fritex | t C                | ર           |                 |          |             | Ģ       | Verktyg    | 🖹 Rappor              | ter 🖨 S    | Skriv ut | + Nytt är       | rende   |
|       | ell sökning<br>slutat = Nej [<br>Ändra söknir | l)<br>ng 🏷 Åt  | erställ sökning    |             |                 |          |             | Vald    | l sökning: | Välj sökning          | •          | 🖬 Spa    | ıra/visa söknir | ngar    |
| Sorte | ara                                           |                |                    |             |                 |          |             |         |            | 2                     | dstorlek   | ž        | renden          |         |
| ID    | a                                             |                |                    | •           | ↓               |          |             |         |            |                       | 25         | •        | 124             | S       |
|       |                                               | ID             | Skola              |             | Ansvarig rektor | Läsår    | Status      |         | Avslutat   | Ändrat                | Registrera | at S     | kapare          |         |
|       | 2.1                                           | <u>39658</u>   | stgrundskola       |             | Michael Jensen  | 2024/202 | 25 Arbetsma | aterial | Nej        | 2024-07-30            | 2024-07-3  | 30 N     | 1ichael Jensen  |         |
|       | * 14                                          | <u>39605</u>   | Testgrundskola     |             | Lisa Olausson   | Önn      | na förr     |         | broto      | nlan                  | 2024-06-2  | 26 L     | isa Olausson    |         |
|       | * 14                                          | <u>39599</u>   | Testenhet          |             | Michael Jensen  | opp      |             | 1 1050  | 11612      | μιαΠ                  | 2024-06-2  | 25 B     | odil Westergre  | en      |

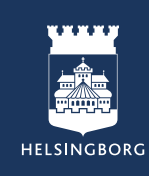

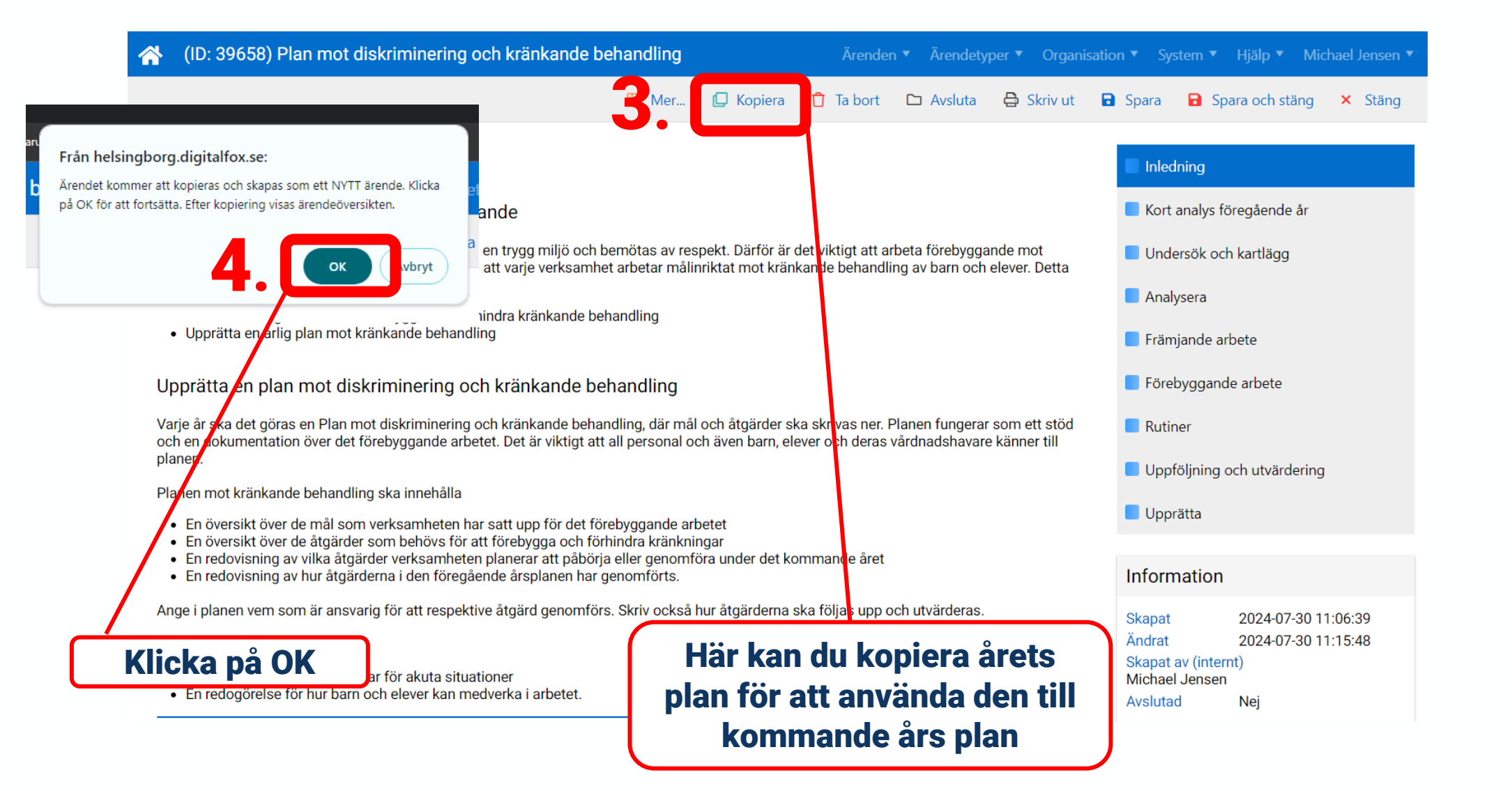

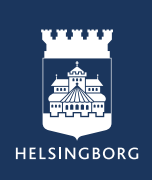

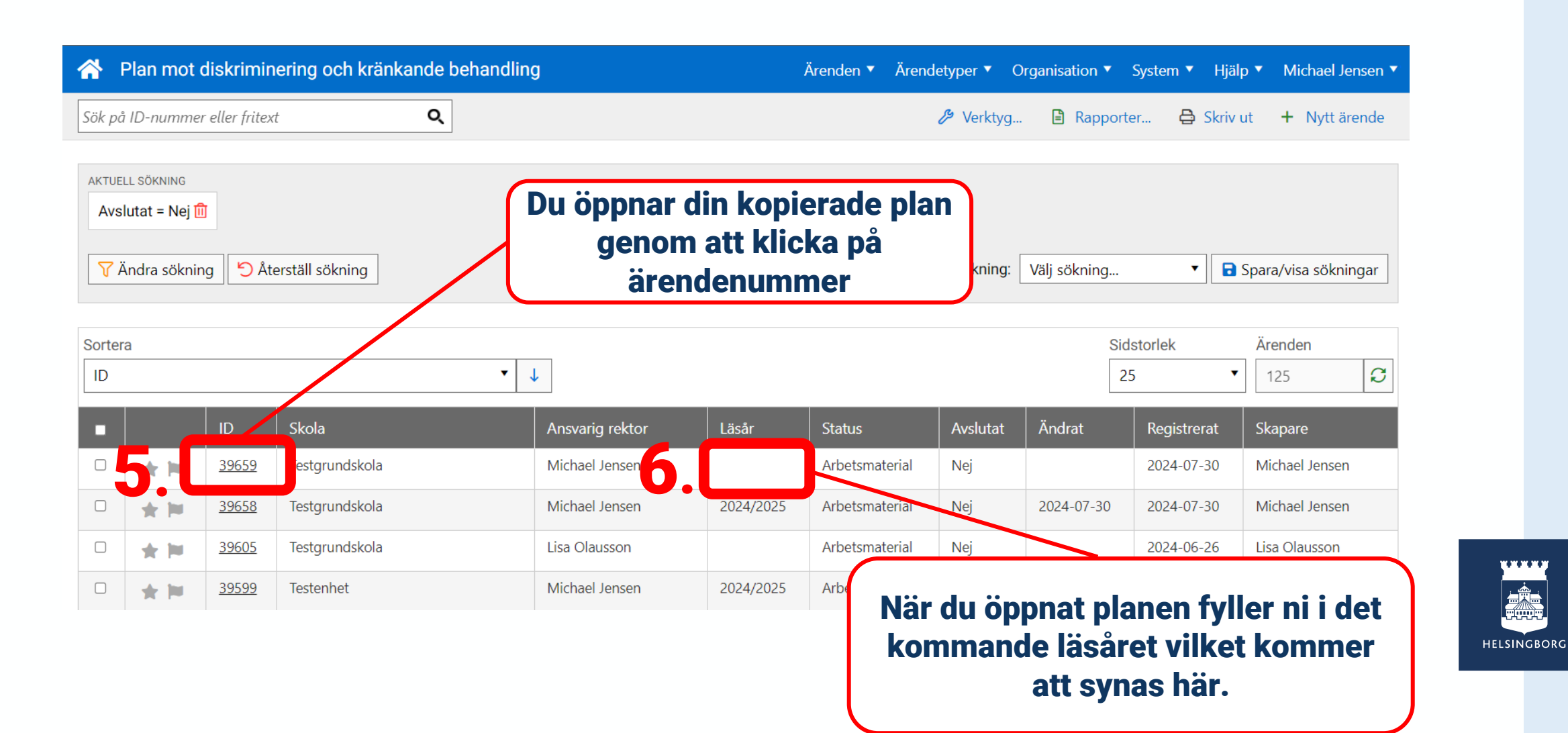

# Här väljer du läsår och sparar

| 🗥 (ID: 42529) Plan mot diskriminering och kränkande behandling 🛛 🕺 Ärenden 🔻 Ärendetyper 💌 Organi |                                                 |                                      |       |           |           |           |            |                     | ael Jensen ▼             |         |  |  |
|---------------------------------------------------------------------------------------------------|-------------------------------------------------|--------------------------------------|-------|-----------|-----------|-----------|------------|---------------------|--------------------------|---------|--|--|
|                                                                                                   |                                                 |                                      | I Mer | 🕻 Kopiera | 🖞 Ta bort | 🗅 Avsluta | 🖨 Skriv ut | Spara               | <b>D</b> Spara och stäng | × Stäng |  |  |
| Planen bör också innehålla                                                                        | a                                               |                                      |       |           |           |           |            |                     |                          |         |  |  |
| <ul> <li>Vilka rutiner verksaml</li> <li>En redogörelse för hut</li> </ul>                        | neten har för akuta                             | situationer<br>an medverka i arbetet |       |           |           |           |            | Inle                | dning                    |         |  |  |
|                                                                                                   |                                                 |                                      |       |           |           |           |            | Kort                | t analys föregående år   |         |  |  |
| Skola *                                                                                           | Enhot                                           | Testevelet                           |       |           |           |           |            | 📒 Unc               | lersök och kartlägg      |         |  |  |
|                                                                                                   | Ennet                                           | Testennet                            |       |           |           |           | •          | Ana                 | lysera                   |         |  |  |
|                                                                                                   |                                                 | Testgrundskola                       |       |           |           |           | •          |                     | lyseru                   |         |  |  |
|                                                                                                   |                                                 | [ SAMTLIGA ]                         |       |           |           |           | •          | E Frär              | njande arbete            |         |  |  |
| Ansvarig rektor *                                                                                 | ig rektor * Test Rektor, Rektor (Testenhet) 🗸 🗙 |                                      |       |           |           |           | • ×        | Förebyggande arbete |                          |         |  |  |
| 1 2 - 2 - 4                                                                                       |                                                 |                                      |       |           |           |           |            | 📒 Ruti              | iner                     |         |  |  |
|                                                                                                   | Vä                                              | lj alternativ                        |       |           |           |           | •          |                     | fölining och utvärdoring |         |  |  |
|                                                                                                   | ALTERNATIV EJ VALD                              |                                      |       |           |           |           |            |                     |                          |         |  |  |
|                                                                                                   | 2022/                                           | 2023                                 |       |           |           |           |            | 📒 Upp               | orätta                   |         |  |  |
|                                                                                                   | 2023/                                           | 2024                                 |       |           |           |           |            |                     |                          |         |  |  |
|                                                                                                   | 2024/                                           | 2025                                 |       |           |           |           |            | Infor               | mation                   |         |  |  |
|                                                                                                   |                                                 |                                      |       |           |           |           |            |                     |                          |         |  |  |

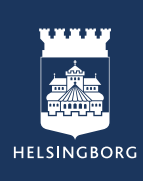

# Utskrift

Vid tillfälle då du tänker skriva ut en manual ber vi dig tänka på att:

- Skriv ut 2-4 bilder per sida
- Skriv ut i på båda sidorna
- Skriv ut i svart och vitt

Med vänlig hälsning Pedagogiskt Center

#### 2. kopiera förra årets plan

Planer kopieras från startsidan i DF Respons. Hur du kommer dittvisas i manual "1. Skapa en ny plan mot diskriminering och kränkande behandling.

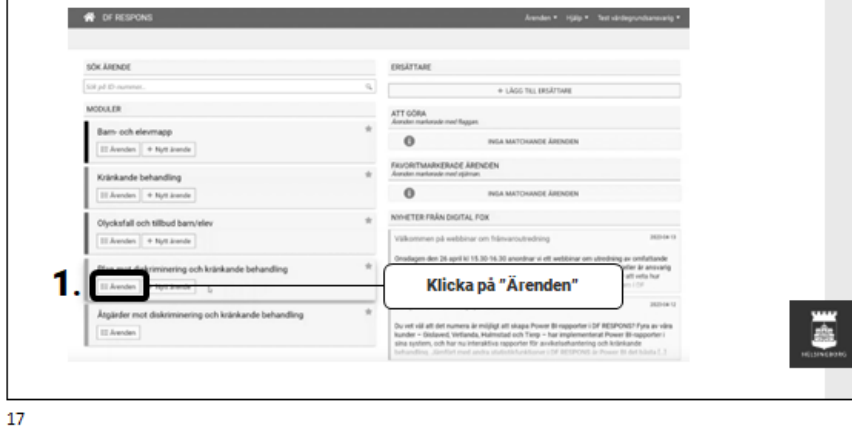

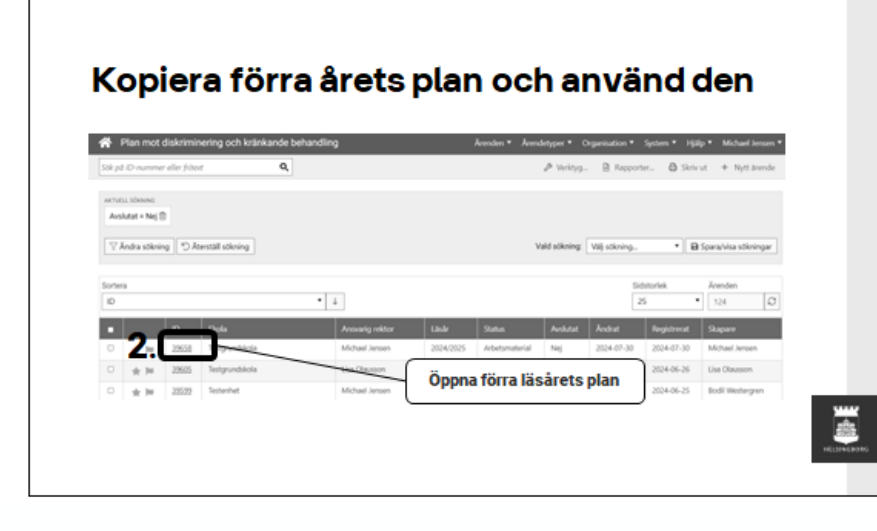

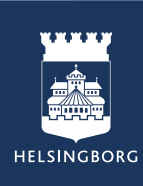